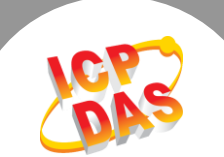

## Q. 何謂 tGW-700 Silent Time 功能?

A: 當 Slave 設備的數據處理能力比較差時,在短時間內的大量通訊可能造成 Slave 設備消化不 良,無法處理而停擺或出錯。

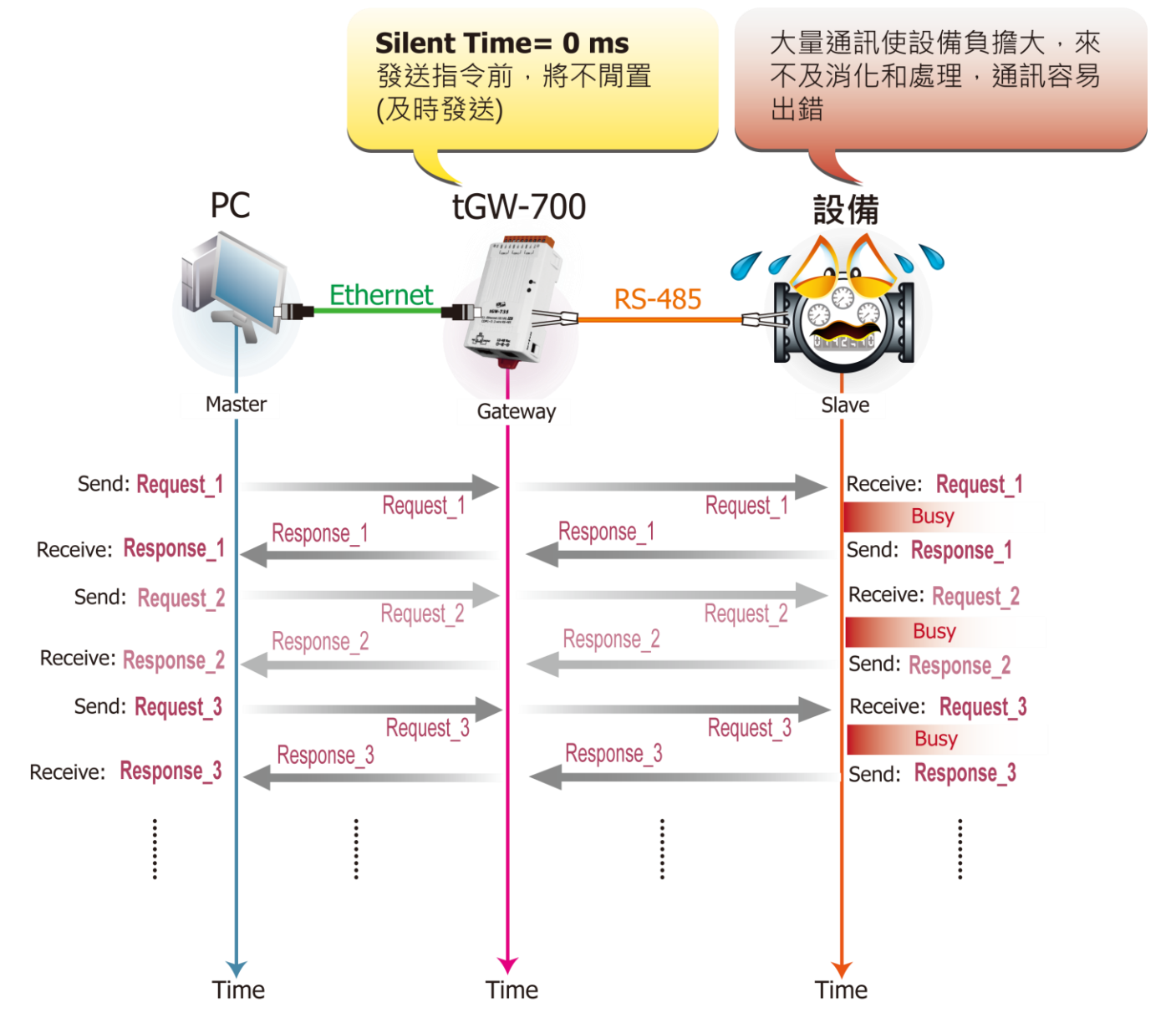

此時使用 tGW-700 模組的 Silent Time 功能 (靜音時間) -- 當 tGW-700 接收到 Master 傳來的 Request 指令時,將會先強制 RS-485 Bus 在每次發送指令至 Slave 設備前,先閒置等待一小段 指定的時間,因此可避免 Serial Bus 總是處於忙碌的狀態,也讓 Slave 設備有較充足的時間來消 化處理通訊數據,使通訊變得穩定且準確。

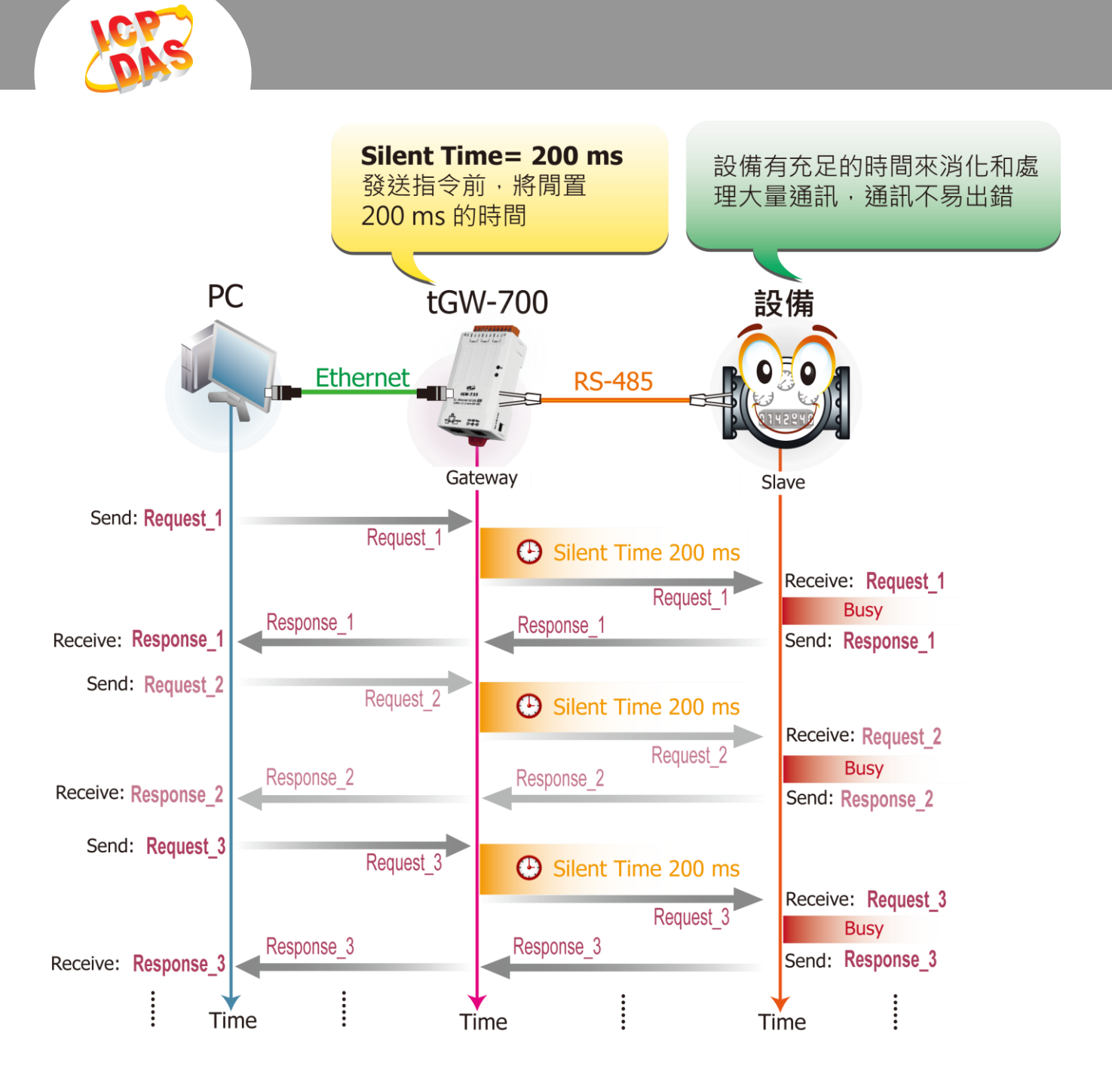

## 請參考至下列步驟來啟用 tGW-700 的 Silent Time 功能:

**步驟 1:** 請先確認您的 tGW-700 模組功能及 網路連線是正常運作的,詳細啟動 tGW-700 模組及網路配置設定,請參考至 tGW-700 快 速入門指南。

下載快速入門指南

| 4  | 🥩 eSearch Utility [ v1.0.8, Mar.22, 2013 ] |            |                       |                                |                          |                                        |          |  |  |  |  |
|----|--------------------------------------------|------------|-----------------------|--------------------------------|--------------------------|----------------------------------------|----------|--|--|--|--|
| Ē  | File Server Tools                          |            |                       |                                |                          |                                        |          |  |  |  |  |
|    | Name                                       | Alias      | IP Address            | Sub-net Mask                   | Gateway                  | MAC Address                            | DHCP     |  |  |  |  |
|    | tGW-725<br>tGW-715                         | #1<br>#2   | 10.0.8.7<br>10.0.8.16 | 255.255.255.0<br>255.255.255.0 | 10.0.8.254<br>10.0.8.254 | 00:0d:e0:80:09:2f<br>00:0d:e0:80:14:8c | ON<br>ON |  |  |  |  |
|    |                                            |            |                       |                                |                          |                                        |          |  |  |  |  |
|    |                                            |            |                       |                                |                          |                                        |          |  |  |  |  |
|    |                                            |            |                       |                                |                          |                                        |          |  |  |  |  |
|    |                                            |            |                       |                                |                          |                                        |          |  |  |  |  |
|    |                                            |            | _                     |                                |                          |                                        |          |  |  |  |  |
|    | Sea                                        | rch Server | s Config              | uration (UDP)                  | 💿 Web                    | Exit                                   |          |  |  |  |  |
| St | Status                                     |            |                       |                                |                          |                                        |          |  |  |  |  |

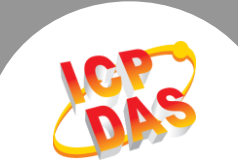

步驟 2: 執行 eSearch Utility, 搜尋 tGW-700 模組, 然後單擊模組名稱。

**步驟 3:** 單擊 "Web" 按鈕來進入 tGW-700 網頁伺服器 (使用原廠預設密碼 "admin" 來登 入),或在瀏覽器的網址列中輸入 tGW-700 的 IP 位址。

步驟 4: 單擊 "Port1" 標籤來進入 Port1 Settings 設定頁面。

**步驟 5:** 在 Silent Time (ms) 設定欄位中輸入所需的 Silent Time 時間 (如: 200 ms),然後單擊 "Submit" 按鈕來完成設定。

## Settings:

| Port Set            | tings                             | Current    |                   | Updated                                   |  |
|---------------------|-----------------------------------|------------|-------------------|-------------------------------------------|--|
|                     | Baud Rate (bps)                   | 9600       |                   | 9600 • bits/S                             |  |
|                     | Data Size (bits)                  | 8          |                   | 8 • bits/character                        |  |
|                     | Parity                            | None       |                   | None <b>T</b>                             |  |
| Ston Rits (hits)    |                                   | 1          |                   | 1 🔻                                       |  |
|                     | Silent Time (ms) 0                |            | 200 (0, 10, 20 65 | 5530, Default: 0)                         |  |
| Silent Time (ms)    |                                   | 0          |                   | 0 (0, 10, 20 65530, Default: 0)           |  |
| Read Cache (ms)     |                                   | 980        |                   | 980 (10, 20 65530, Disable: 0)            |  |
|                     | Local TCP Port                    | 502        |                   | 502 (Default: 502)                        |  |
|                     | TCP Timeout (seconds)             | 180        |                   | 180 (1 ~ 65535, Default: 180, Disable: 0) |  |
|                     | Modbus Protocol                   | Modbus RTU |                   | Modbus RTU 🔻                              |  |
| Pair-Co<br>(Master/ | nnection Settings<br>/Slave Mode) | Current    |                   | Updated                                   |  |
|                     | Server Mode                       | Client     |                   | Client • (Server=Slave, Client=Master)    |  |
|                     | Modbus Protocol                   | TCP        |                   | TCP •                                     |  |
|                     | Remote Server IP                  | 10.0.8.49  |                   | 10 . 0 . 8 . 49                           |  |
|                     | Remote TCP Port                   | 502        |                   | 502                                       |  |
|                     | RTU Slave ID (1~247)              | 7          |                   | 7 (0: Bypass, No check)                   |  |
|                     | TCP Slave ID (1~247)              | 1          | _                 | 1 (0: Same as RTU)                        |  |
|                     |                                   |            |                   | Submit                                    |  |